# Session 2 Administration and Basic Usage – Part I

#### Constantino Vázquez tinova@fdi.ucm.es

Copyright 2002-2010 © OpenNebula Project Leads (OpenNebula.org). All Rights Reserved. Creative Commons Attribution Share Alike (CC-BY-SA)

### Installing OpenNebula 1.4

• Grab the source code and compile it!

```
~/SRC$ scp gw:one-1.4.0.tar.gz .
~/SRC$ tar xzvf one-1.4.0.tar.gz
~/SRC$ cd one-1.4/
~/SRC$ scons
```

• Install the software in /srv/cloud/one (ONE\_LOCATION)

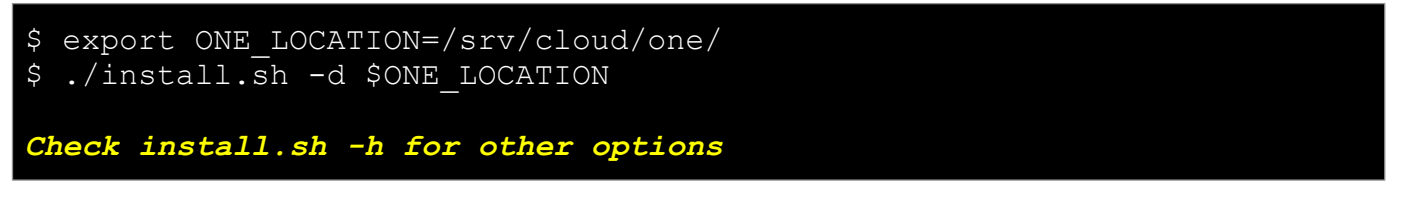

Check and explore the installation tree

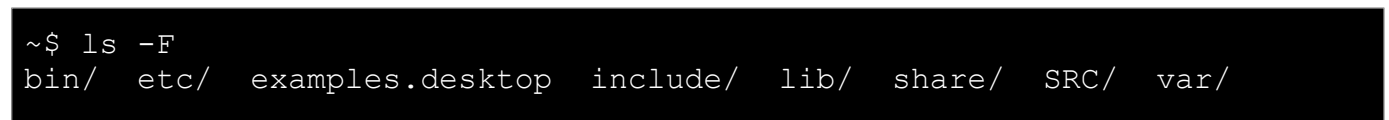

# Installing OpenNebula 1.4

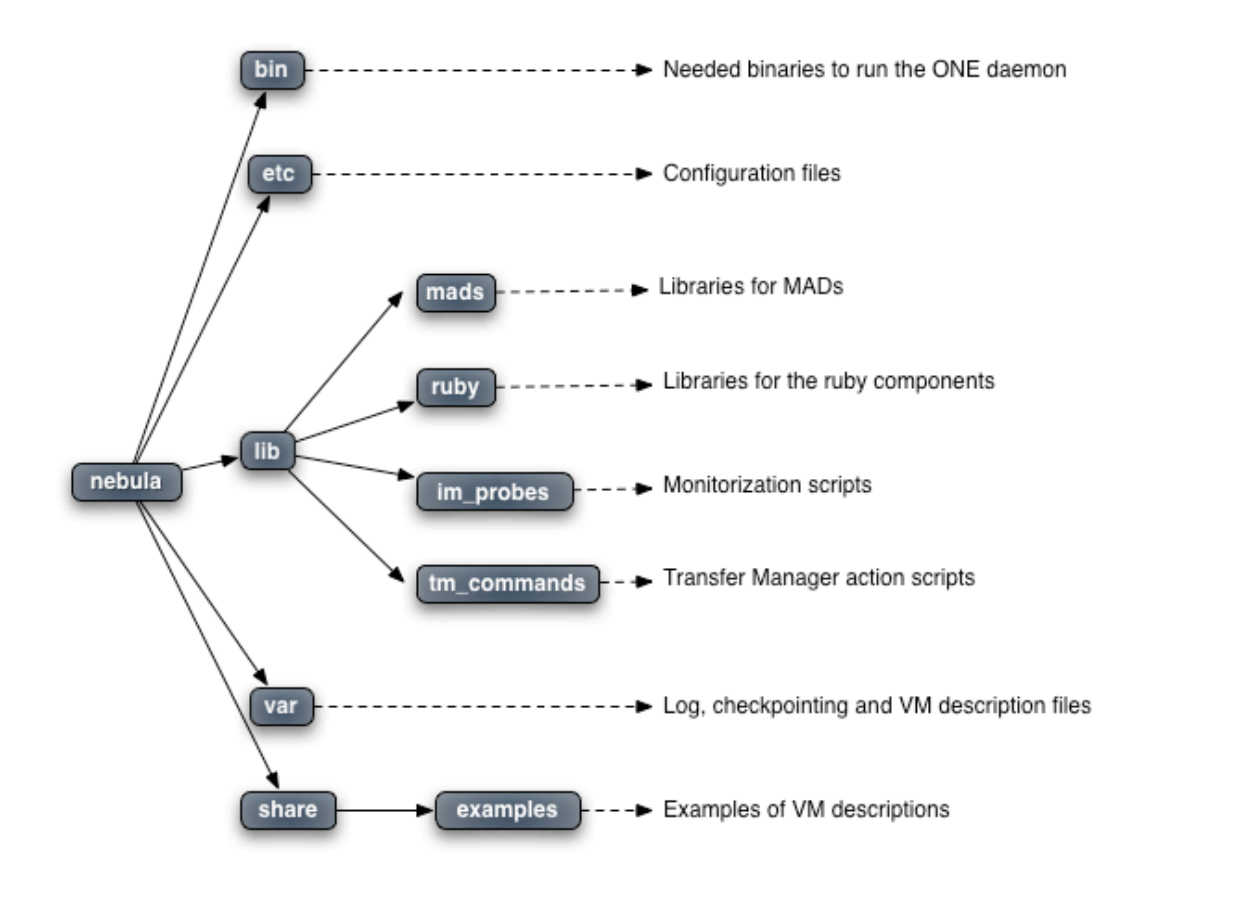

Administration and Basic Usage - Part I

Creative Commons Attribution Share Alike (CC-BY-SA)

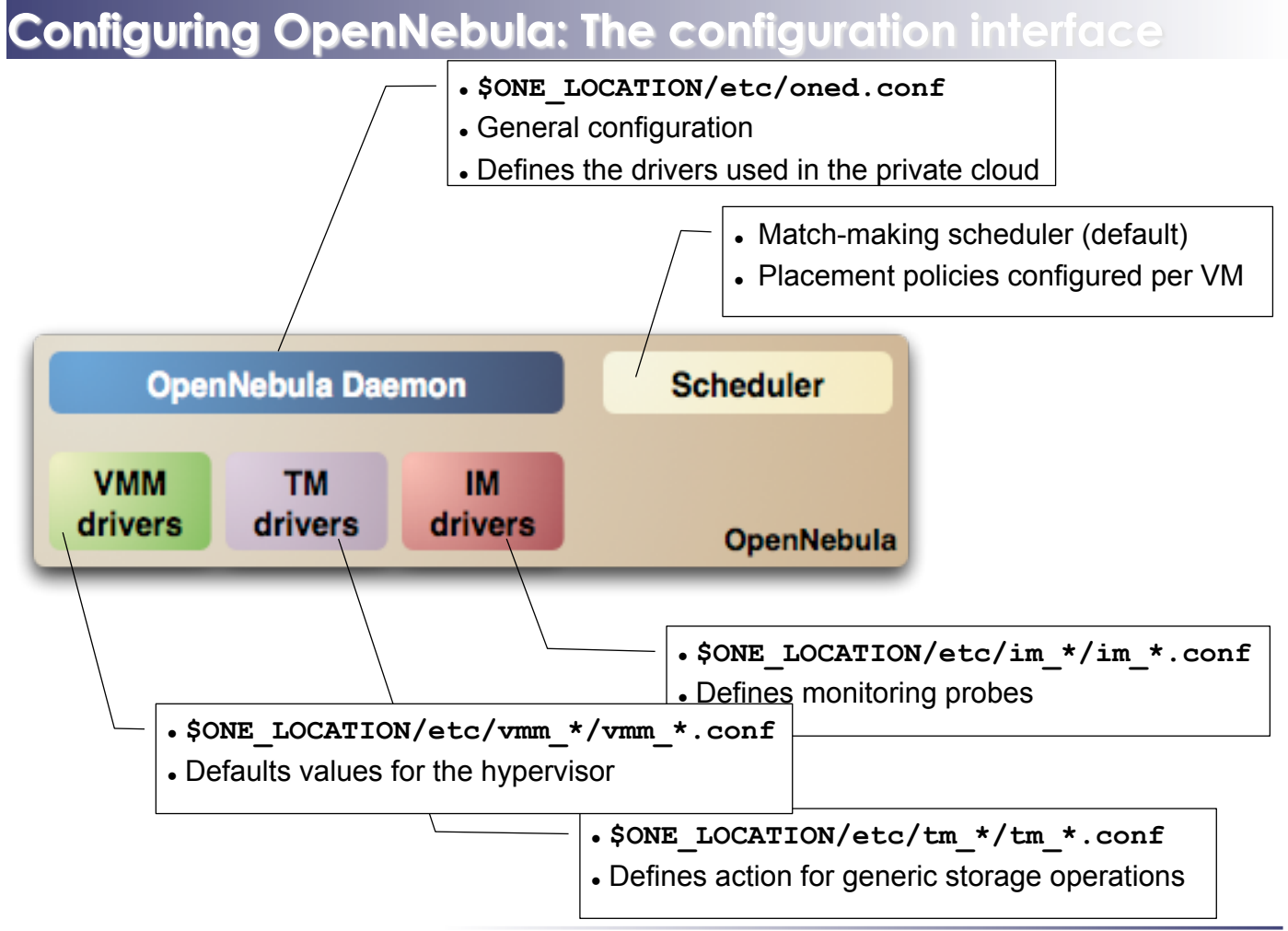

### Configuring OpenNebula: The oned.conf file

- General configuration attributes
  - Monitoring intervals, HOST\_MONITORING\_INTERVAL VM\_POLLING\_INTERVAL
  - VM\_DIR: Path to the VM directory for all the cluster nodes.
  - Network parameters, MAC\_PREFIX, NETWORK\_SIZE
  - PORT : Port where oned will listen for xml-rpc calls
  - DEBUG\_LEVEL

```
HOST_MONITORING_INTERVAL = 60
VM_POLLING_INTERVAL = 60
#VM_DIR = /srv/cloud/one/var
MAC_PREFIX = "00:01"
NETWORK_SIZE = 254
PORT = 2633
DEBUG_LEVEL = 3
```

Administration and Basic Usage - Part I

Creative Commons Attribution Share Alike (CC-BY-SA)

# Configuring OpenNebula: The oned.conf file

- Information Drivers, to monitor cluster nodes
  - name: identifies the driver
  - executable: absolute or relative to \$ONE\_LOCATION/lib/mads
  - arguments: a probe configuration file

```
IM_MAD = [
    name = "im_xen",
    executable = "one_im_ssh",
    arguments = "im_xen/im_xen.conf" ]
```

- Transfer Drivers, to interface with the storage
  - name: identifies the driver
  - executable: path to driver executable
  - arguments: storage commands configuration file

```
TM_MAD = [
    name = "tm_nfs",
    executable = "one_tm",
    arguments = "tm_nfs/tm_nfs.conf" ]
```

## Configuring OpenNebula: The oned.conf file

- Virtualization Drivers, to interface the hypervisors
  - name: identifies the driver
  - executable: absolute or relative to \$ONE\_LOCATION/lib/mads
  - arguments: (not needed for the distribution drivers)
  - default: default values for the hypervisor
  - type: format of the VM description file to be passed to the driver: xen, kvm or xml

```
VM_MAD = [
    name = "vmm_xen",
    executable = "one_vmm_xen",
    default = "vmm_xen/vmm_xen.conf",
    type = "xen" ]
```

- Hooks, custom programs that are executed on specific events, e.g. VM creation.
- Hands on... Check and adjust the values of oned.conf for your cloud

Administration and Basic Usage – Part I

Creative Commons Attribution Share Alike (CC-BY-SA)

## **Configuring OpenNebula: Accounts**

- Accounts in OpenNebula
  - oneadmin, has enough privileges to perform any operation on any object. It is created the first time OpenNebula is started using the ONE\_AUTH data
  - Regular user accounts must be created by oneadmin and they can only manage their own objects.
- Configuring the oneadmin account
  - Environment variables: ONE\_AUTH, ONE\_LOCATION and ONE\_XMLRPC

```
$ tail .bashrc
export ONE_LOCATION=/srv/cloud/one
export ONE_AUTH=$HOME/.one/one_auth
export PATH=$PATH:$ONE_LOCATION/bin
```

Create the password file

```
$ mkdir .one
$ cd .one
$ cat one_auth
oneadmin:onecloud
```

# Configuring OpenNebula: Start & Stop

#### • Use the one script

Be sure to configure the oneadmin account (specially, create the ONE\_AUTH file) before starting OpenNebula for the first time.

Administration and Basic Usage – Part I

Creative Commons Attribution Share Alike (CC-BY-SA)

### Configuring OpenNebula: Hosts

- Cluster nodes are defined with
  - Hostname of the cluster node or IP
  - Information Driver to be used to monitor the host
  - Storage Driver to clone, delete, move or copy images into the host
  - Virtualization Driver to boot, stop, resume VMs in the host
- Cluster nodes are managed with the onehost utility
  - Create & delete hosts
  - List the hosts in the cluster
  - Show detailed information from a host
  - Enable/Disable a host

## **Configuring OpenNebula: Hosts**

• Hands on... configure the hosts of your private cloud

| <pre>\$ onehost create host01 im_xen vmm_xen tm_nfs \$ onehost create host02 im_xen vmm_xen tm_nfs</pre>                                                                                                    |      |      |        |      |         |         |      |
|----------------------------------------------------------------------------------------------------|------|------|--------|------|---------|---------|------|
| \$ onehost list                                                                                                    |      |      |        |      |         |         |      |
| ID NAME                                                                                                    | RVM  | TCPU | FCPU   | ACPU | TMEM    | FMEM    | STAT |
| 0 host01                                                                                                    | 0    | 0    | 0      | 100  | 0       | 0       | on   |
| 1 host02                                                                                                    | 0    | 0    | 0      | 100  | 0       | 0       | on   |
| <pre>\$ tail -f \$ONE_LOCATION/var/oned.log<br/>Thu Jan 14 18:07:39 2010 [InM][I]: Monitoring host host01(0)<br/>Thu Jan 14 18:07:39 2010 [InM][I]: Monitoring host host02 (1)<br/>Thu Jan 14 18:07:43 2010 [InM][D]: Host 0 successfully monitored.<br/>Thu Jan 14 18:07:44 2010 [InM][D]: Host 1 successfully monitored.</pre> |      |      |        |      |         |         |      |
| \$ onehost list                                                                                                    |      |      |        |      |         |         |      |
| ID NAME                                                                                                    | RV [ | FCPU | FCPU . | ACPU | TMEM    | FMEM S  | TAT  |
| 0 host01                                                                                                    | 0    | 200  | 184    | 184  | 2017004 | 1848172 | on   |
| 1 host02                                                                                                    | 0    | 200  | 200    | 200  | 2017004 | 1857172 | on   |
| \$ onehost show 0                                                                                                    |      |      |        |      |         |         |      |

Hands on... Explore and test the onehost command in your cloud

Administration and Basic Usage – Part I

Creative Commons Attribution Share Alike (CC-BY-SA)

## **Configuring OpenNebula: Users**

- Users are defined within OpenNebula by:
  - ID unique identifier for the user
  - Name of the user, used for authentication
  - Password used for authentication
- Users are managed with the oneuser utility
  - Create & delete users
  - List the users in the cluster
- Hands on... create new users in your private cloud and configure the "user" UNIX account

```
$ oneuser create helen mypass
User "Helen" should put helen:mypass in $ONE_AUTH
$ oneuser list
UID NAME PASSWORD ENABLE
0 oneadmin c24783ba96a35464632a624d9f829136edc0175e True
2 helen 34a91f713808846ade4a71577dc7963631ebae14 True
$ oneuser delete helen
```

## **Configuring OpenNebula: Log Files**

- The operations of the OpenNebula daemon and scheduler are logged in:
  - oned: \$ONE\_LOCATION/var/oned.log, Its verbosity is set by DEBUG\_LEVEL in \$ONE\_LOCATION/etc/oned.conf.
  - Scheduler (mm\_sched): All the scheduler information is collected into the \$ONE\_LOCATION/var/sched.log file.
- VM logs and files are in \$ONE\_LOCATION/var/<VM\_ID>, more in a few slides...
- Drivers can activate ONE\_MAD\_DEBUG in the associated RC file (or in \$ONE\_LOCATION/etc/defaultrc)

Administration and Basic Usage – Part I

Creative Commons Attribution Share Alike (CC-BY-SA)

# Using the Private Cloud: Virtual Networks

- A Virtual Network in OpenNebula
  - Defines a separated MAC/IP address space to be used by VMs
  - Each virtual network is associated with a physical network through a bridge
  - Virtual Networks can be isolated (at layer 2 level) with ebtables and hooks
- Virtual Network definition
  - Name, of the network
  - Type
    - Fixed, a set of IP/MAC leases
    - Ranged, defines a network range
  - **Bridge**, name of the physical bridge in the physical host where the VM should connect its network interface.
- Virtual Networks are managed with the onevnet utility

• Networks created by oneadmin are public, i.e. can be used by VMs of any other user

### Using the Private Cloud: Virtual Networks

• Hands on...

```
$ vi real.net
NAME = "One-TD"
TYPE = RANGED
BRIDGE = xenbr0
NETWORK SIZE
                = 125
NETWORK ADDRESS = 192.168.$CN.128
$ vi fake.net
NAME = "One-TD-Invisible"
TYPE = FIXED
BRIDGE = xenbr0
LEASES = [IP=192.168.($CN+100).5]
LEASES = [IP=192.168.($CN+100).10]
LEASES = [IP=192.168.($CN+100).15]
LEASES = [IP=192.168.($CN+100).20]
LEASES = [IP=192.168.($CN+100).25]
$ onevnet -v create real.net
$ onevnet -v create fake.net
```

Hands on... explore the use of onevnet list, show, delete

Administration and Basic Usage – Part I

Creative Commons Attribution Share Alike (CC-BY-SA)

### Using the Private Cloud: Virtual Networks

- Using a Virtual Network with your VMs
  - Define NICs attached to a given virtual network. The VM will get a NIC with a free MAC in the network and attached to the corresponding bridge

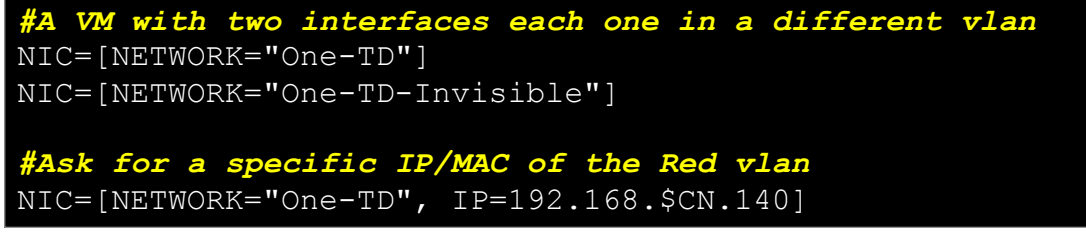

Prepare the VM to use the IP. Sample scripts to set the IP based on the MAC are provided for several Linux distributions.
 IP-MAC address correspondence

```
IP: 10.0.1.2
MAC: 02:01:0A:00:01:02
oned.conf IP Address
```